# Accessible PDFs from Indesign

## Edit export tags for all paragraph styles

- Open Paragraph Styles dialog box, click on upper right = and choose Edit all Export Tags.
- Edit tags using dropdown menu.
   Choose PDF, NOT EPUB and HTML

| Paragraph Styles      |   | New Paragraph Style                                                                    |
|-----------------------|---|----------------------------------------------------------------------------------------|
| 4-Name-title-pg 2 [+] |   | Duplicate Style                                                                        |
| 2-subhead             | í | Delete Style                                                                           |
| 3-name-chart          |   | Redefine Style                                                                         |
| 3-title-chart         |   |                                                                                        |
| 4-body                |   | Style Options                                                                          |
| 4-Name-title-pg 2     |   | Clear Overrides                                                                        |
| A 197 7 0             |   | Toggle Style Override Highligh<br>Convert "4-Name-title-pg 2" E<br>Break Link to Style |
|                       |   | Load Paragraph Styles<br>Load All Text Styles                                          |
|                       |   | Select All Unused<br>Edit All Export Tags                                              |

| Choose PDF<br>Show: • EPUB and HTML O PDF | Edit Al     |
|-------------------------------------------|-------------|
| Style                                     | Tag         |
| ¶ [Basic Paragraph]                       | [Automatic] |
| ¶ 1-head                                  | h1 ~        |
| ¶ 2-subhead                               | [Automatic] |
| ¶ 3-name-chart                            | р           |
| ¶ 3-title-chart                           | ✓ h1        |
| ¶ 4-body                                  | h2          |
| ,                                         | h3          |

#### Add alt tags to images

- Select photo, right click = to get menu, and choose Object Export Options.
- 2. Change Source to Custom and type alt tag text.

| Bernard Gulachek VP,<br>Since 1986, Gulachek ha<br>tasis technolosy laadar<br>Cut<br>Copy<br>Paste | Information Technology<br>as served in a variety of operational and stra-<br>tin roles. He is credited with leading many<br>MX y services in use at the U today and for<br>MCC all goals through use of technologies. |
|----------------------------------------------------------------------------------------------------|----------------------------------------------------------------------------------------------------|
| Faste in Place て合き                                                                                 | 発V りand Provost                                                                                                    |
| Search Adobe Stock                                                                                 | after serving as provost and executive                                                                                                    |
| Zoom                                                                                               | received her B.A. from the U and                                                                                                    |
| 20011                                                                                              | F Ind Ph.D. from Harvard.                                                                                                    |
| Transform                                                                                          | •                                                                                                    |
| Arrange                                                                                            | ► ar UM Creeksten                                                                                                    |
| Select                                                                                             | <ul> <li>ookston campus as Chancellor.</li> </ul>                                                                                                    |
| Lock S                                                                                             | he college of agriculture at Cal Poly                                                                                                    |
| Hide                                                                                               | c development at the University of                                                                                                    |
| Stroke Weight                                                                                      | D. from Iowa State University.                                                                                                    |
| choice trongin                                                                                     |                                                                                                    |
| Fitting                                                                                            | nd VP, Medical School and AHC                                                                                                    |
| Effects                                                                                            | Medical School and VP for health                                                                                                    |
| Cantions                                                                                           | <ul> <li>s University School of Medicine</li> </ul>                                                                                                    |
| Edit Original                                                                                      | P is officerally occorr of the define.                                                                                                    |
| Edit With                                                                                          | •                                                                                                    |
| Hyperlinks                                                                                         | •                                                                                                    |
| Interactive                                                                                        | ▶ iate VP of internal audit for the U                                                                                                    |
| Generate QR Code                                                                                   | e U, she worked in a variety of audit                                                                                                    |
| Object Export Options                                                                              | e financial services sector for 17 years.                                                                                                    |
| <b>B</b> .                                                                                         |                                                                                                    |

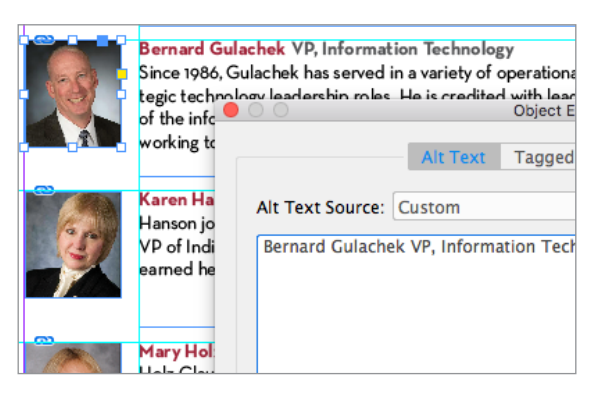

#### Add artifact tags to lines and backgrounds you don't want included

- Select item, right click to get menu, and choose Object Export Options.
- 2. Choose Tagged PDF tab, then under Apply Tag, choose Artifact.

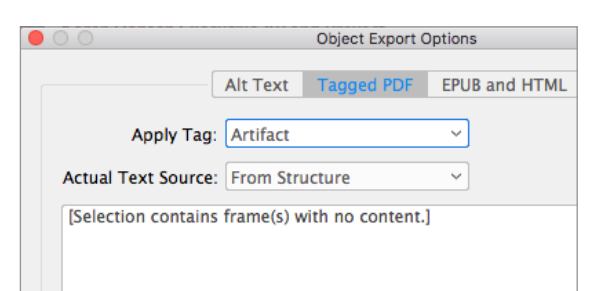

### Create articles to control story order

- 1. Open Article window, click = to get menu, check box: Use for Reading Order in Tagged PDF, then choose and name New Article.
- 2. Select and move items (images, text boxes) into the article folder, in order you want them to be read by the screen reader.

| ×                                                                                                    |               | << |            |                  |                       |           |     |
|----------------------------------------------------------------------------------------------------|---------------|----|------------|------------------|-----------------------|-----------|-----|
| Articles                                                                                                    | Liquid Layout |    | cc         | len<br>New Artic | د <del>ہ</del> ا<br>e | 175       | 170 |
| No content. Drag stories and objects here to<br>create a new Article and add content to it.<br>Or, Cmd-click the Add button to add all<br>document content at once to a new or<br>selected Article. |               |    | Delete     |                  |                       |           |     |
|                                                                                                    |               |    | Article Op | tions            |                       |           |     |
|                                                                                                    |               |    | Go to Item | 1                |                       |           |     |
|                                                                                                    |               | ~  | Use for Re | eading Or        | der in Ta             | agged PDF |     |

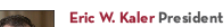

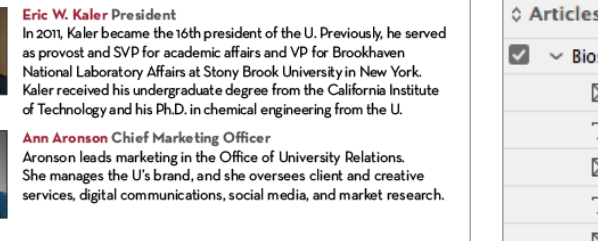

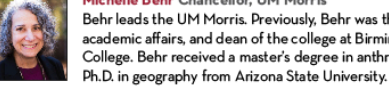

Michelle Behr Chancellor, UM Morris Behr leads the UM Morris. Previously, Behr was the provost, SVP for academic affairs, and dean of the college at Birmingham-Southern College. Behr received a master's degree in anthropology and a

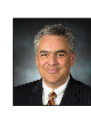

C

Mike Berthelsen VP, University Services Berthelsen has served the U for over 23 years, beginning in 1993 as a budget and finance officer, moving to University Services as the assisstant VP and CFO and, for the past 10 years, providing

leadership as the associate VP for facilities management.

| rticles     | Liquid Layout                                             |
|-------------|-----------------------------------------------------------|
| ~ Bios p    | age 2                                                     |
| $\boxtimes$ | <kaler-9-2017.tif></kaler-9-2017.tif>                     |
| Т           | <eric 201="" in="" kaler="" president="" w.=""></eric>    |
| $\boxtimes$ | <aronson-ann.tif></aronson-ann.tif>                       |
| Т           | <ann aronson="" chief="" marketing="" offi=""></ann>      |
| $\boxtimes$ | <behr-michelle.tif></behr-michelle.tif>                   |
| Т           | <michelle behr="" chancellor,="" mor="" um=""></michelle> |
| $\boxtimes$ | <berthelsen.tif></berthelsen.tif>                         |
| Т           | <mike berthelsen="" s="" university="" vp,=""></mike>     |

### File info

1. Under File menu, choose File Info. Fill in Document Title and Author to ensure title will show at top of exported PDF.

| mation for execu | tiveleadershipchart-10-3-17-2.indd                               |
|------------------|------------------------------------------------------------------|
|                  |                                                                  |
| Document Title:  | Executive Leadership                                             |
| A ush any        | University of Minnesota University Deletions                     |
| Author:          | University of Minnesota; University Relations                    |
|                  | (i) Semicolons or commas can be used to separate multiple values |
| Author Title:    |                                                                  |
|                  |                                                                  |
| Description:     |                                                                  |

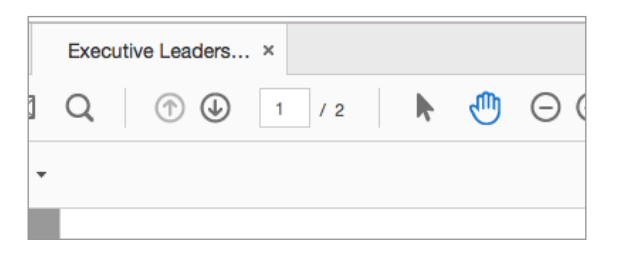

### Create Adobe PDF preset for PDFs that can be viewed and/or printed

- 1. Under the File menu, open Adobe PDF presets, then Define, then New.
- 2. In dialog box that appears, type name: "U accessible PDF-200" and match settings to images at right.

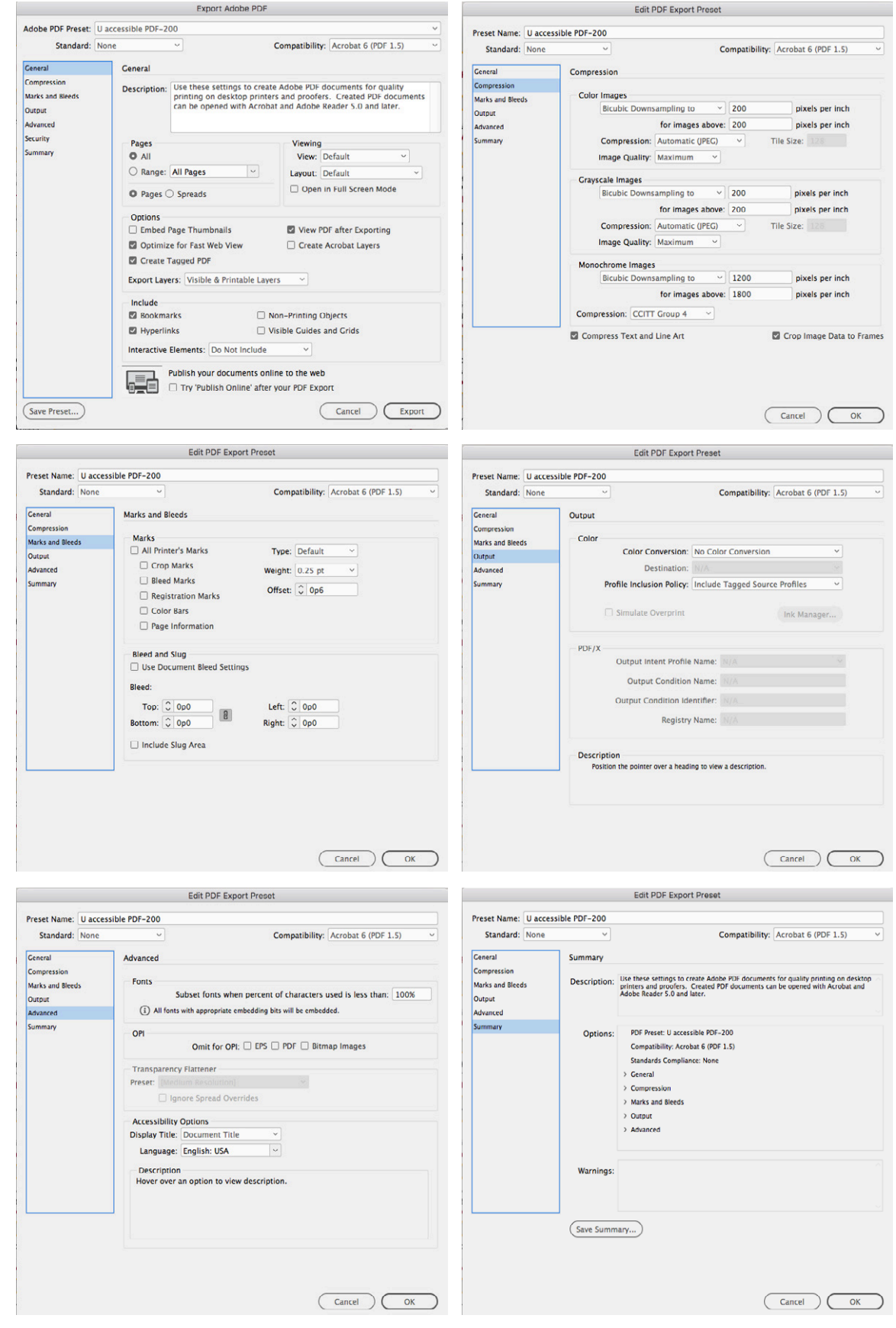

Export Adobe PDF